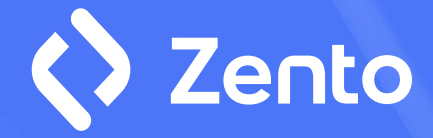

## Sådan installerer du en 2FA

Hurtig guide

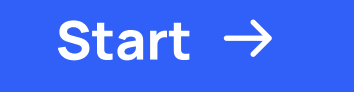

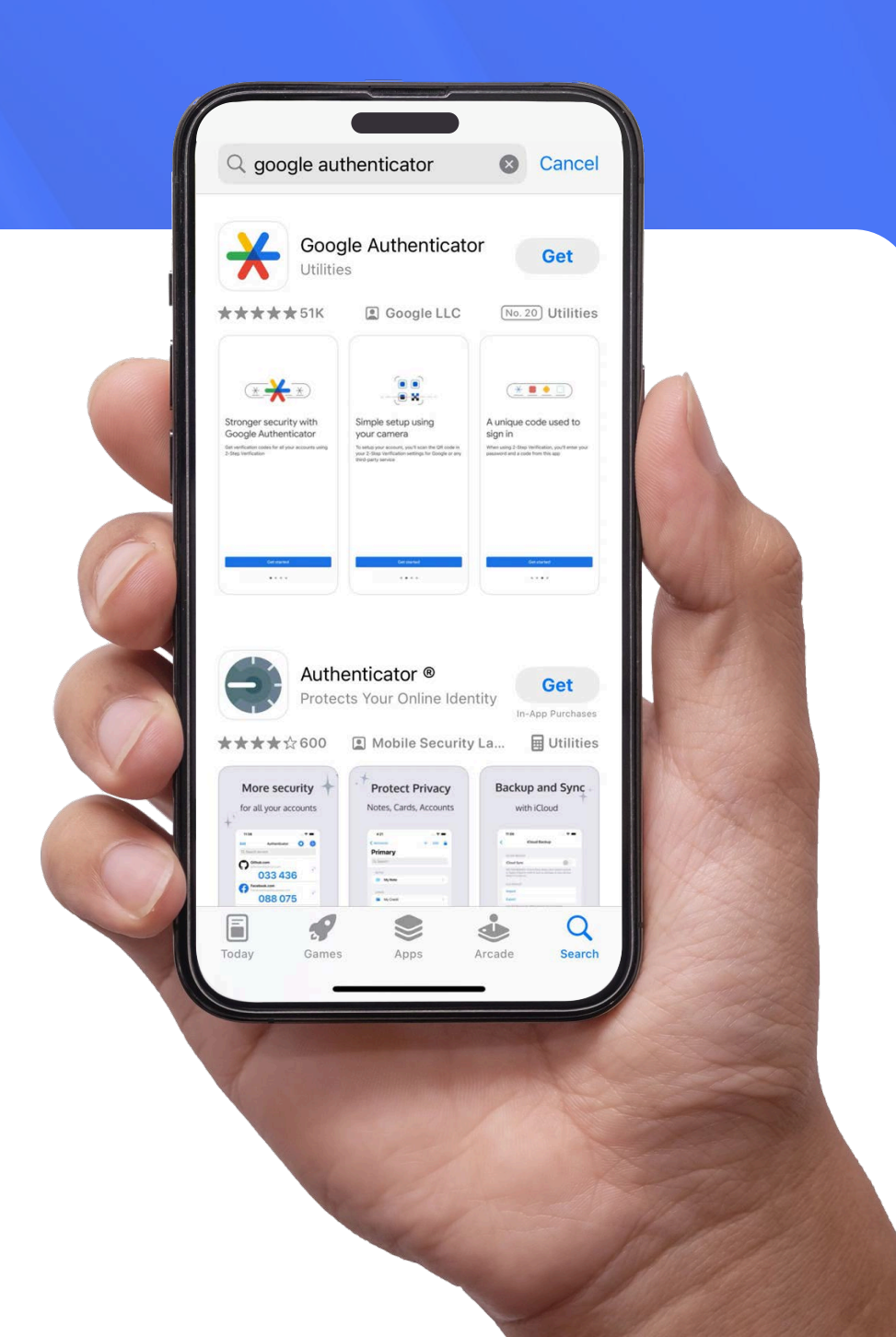

#### Hent Authenticator appen\* til iOS eller Android

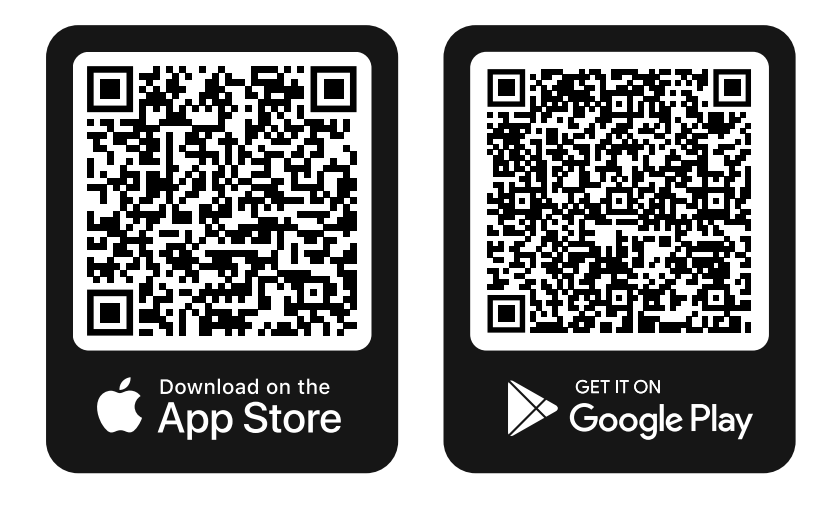

\* Du kan bruge andre authenticator apps, hvis de er kompatible med Time-based one-time password (TOTP) standard, RFC 6238

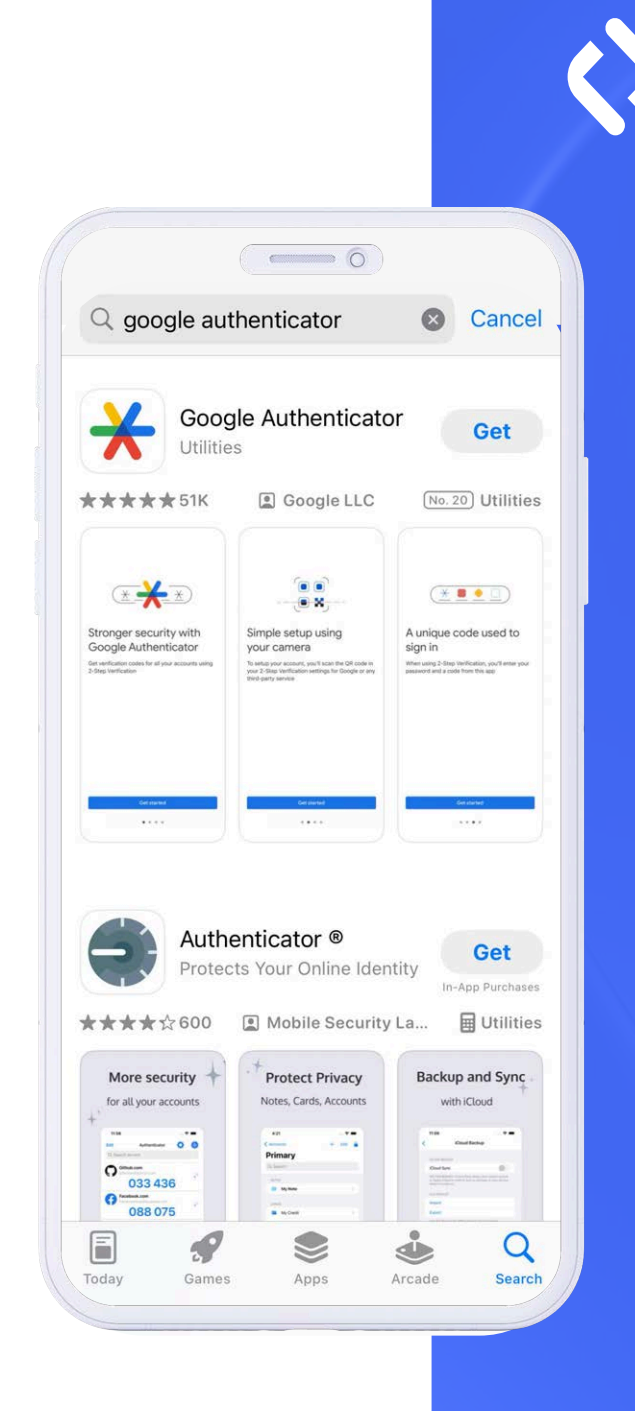

#### Opret en bruger i appen med din personlige e-mail

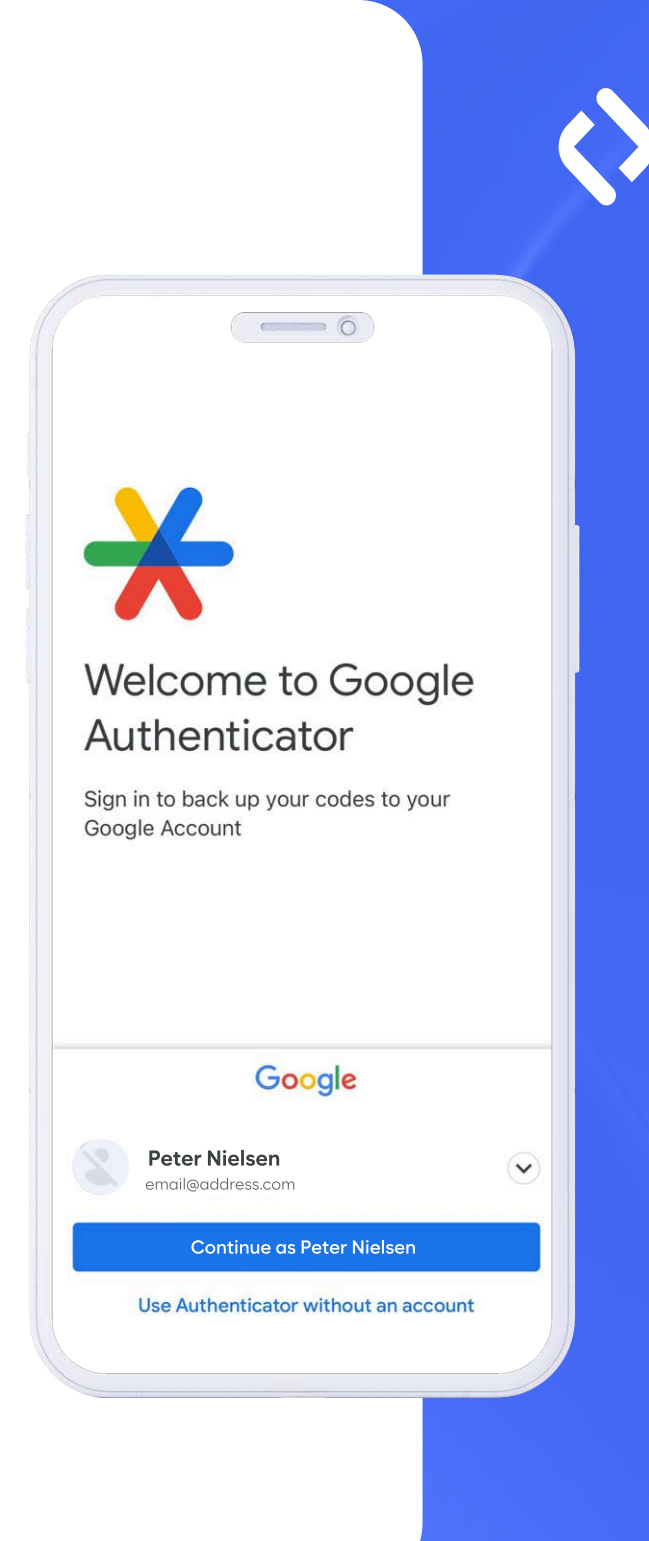

### Klik på + plus ikonet i højre hjørne og vælg "Scan en QR kode".

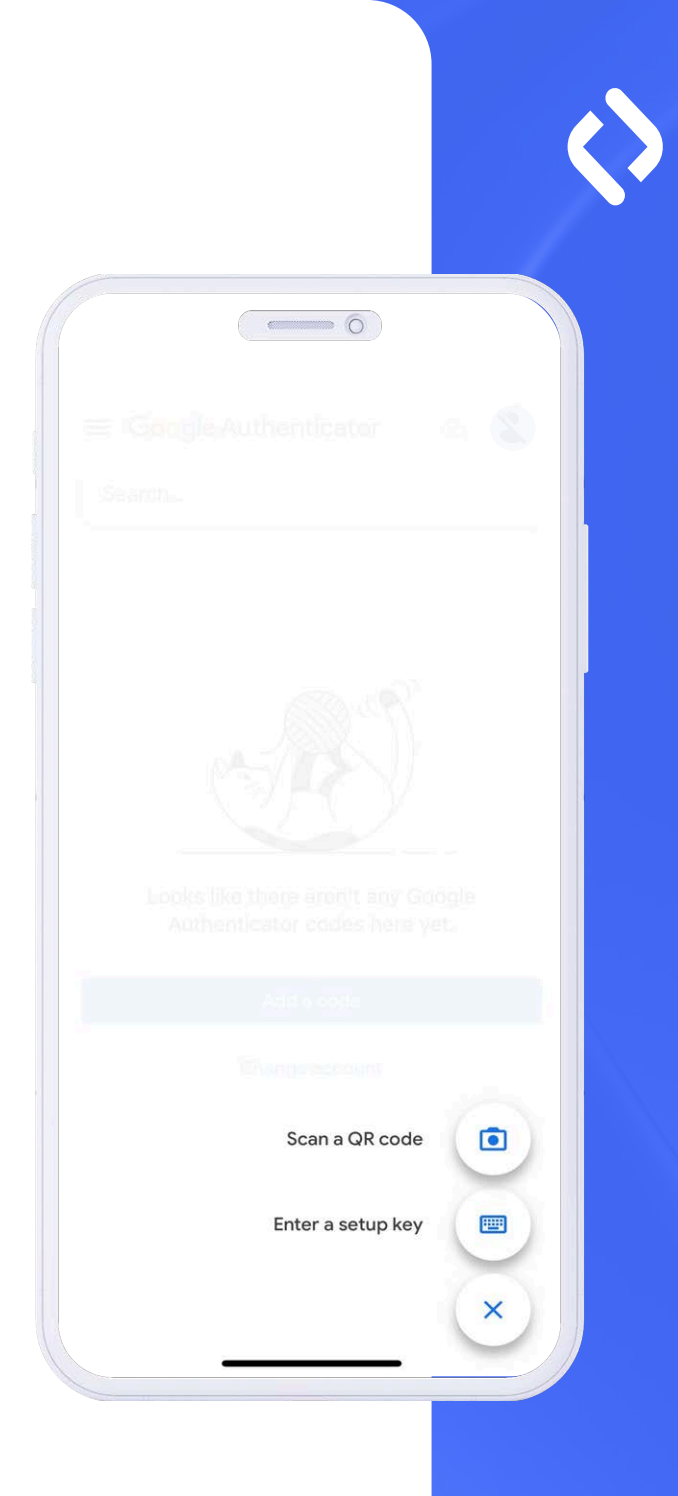

## Scan QR koden, der kommer frem på din Zento app.

X

#### **Confirm registration**

Please scan this QR code with the Authenticator App to get access to one-time codes. Learn more.

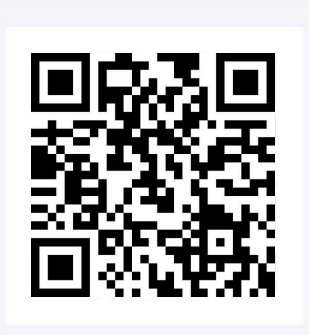

Continue

I don't want to extend security

Indtast den 6-cifrede verifications kode, du ser i authenticator appen.

| Identity verification                                  | ×<br>on              |
|--------------------------------------------------------|----------------------|
| Enter the verification code fron<br>Authenticator App. | Google Authenticator |
| Back to code                                           |                      |
|                                                        |                      |
|                                                        |                      |

Hvis din kode er korrekt, er din 2FA automatisk blevet opsat.

Din TOTP app er sat op og klar til brug!

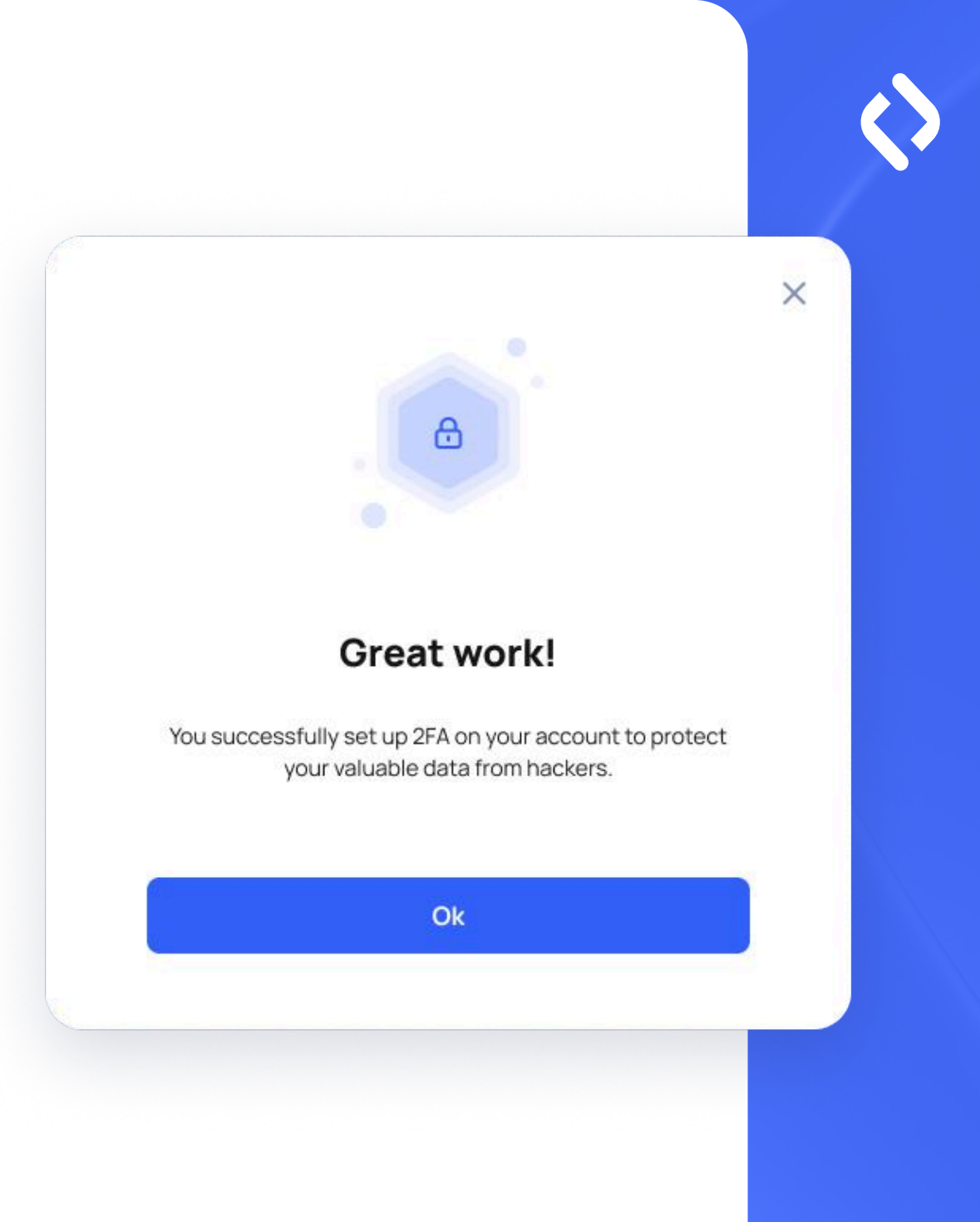

# Hjælp

## Hvis du har brug for mere information, besøg Google Authenticators hjælpe side.

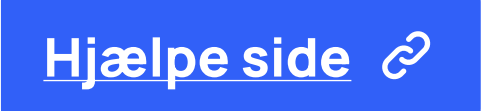